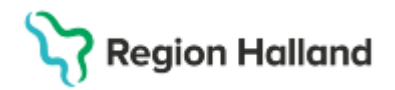

# Manual Cosmic – BoS Beställning Mikrobiologi

#### Hitta i dokumentet

Lägg upp beställning Mikrobiologi Hitta en sparad beställning Annan provtagare Relaterade dokument Uppdaterat från föregående version

Manualen beskriver översiktligt hur beställning görs till Mikrobiologi i Cosmic när proverna ska tas på **egen enhet**. Läs igenom Rutin Cosmic - Beställning och svar (BoS) där hanteringen beskrivs mer utförligt.

**OBS:** Om prov ska tas på annan enhet än den egna ska ett **Provtagningsunderlag** bifogas patienten med tillhörande information. Etiketter behövs bara om provtagare saknar Cosmic. Se rubrik **Annan provtagare** 

## Lägg upp beställning Mikrobiologi

Kontrollera att du har rätt patient aktiv i patientlisten.

Välj **Meny**, **Aktivitet** samt **Beställning**. Alt skriv "Beställning" i sökrutan under Meny. Du kan också trycka **Ctrl+Skift+B** för komma direkt till beställning.

| H 6                       | Meny 20              | 0208 | 802-2384, <u>Edit</u> Cosmic Söde | ergren, 22 | 2år 🎗 🖉 🛌                                   |       | [                        | <b>▼</b> Rensa |
|---------------------------|----------------------|------|-----------------------------------|------------|---------------------------------------------|-------|--------------------------|----------------|
| MINA GENV                 | Sök i menyn          | λĽ   |                                   |            |                                             |       |                          |                |
| Journal                   | Aktivitet            | > 📩  | Beställning Ctrl+Skift+B          |            | 🚺 Välj Vårdpersonal: 🔒 Sofia Cosmic Sanborn | I, Lâ | ikare                    |                |
| Beställning               | Aktivitetshantering  | >    | Att göra – Patient                |            | Remisser ut                                 |       | Remisser in              |                |
| Svar provbu<br>Enhetsöver | Analytics            | >    | Att göra – Enhet                  | <b>9</b> C | Sparad 6 ()<br>Obedömd 11 ()                |       | Obedömd<br>Bedömning på. | 0              |
| Osignerat o               | Beläggning           | >    |                                   |            | Bedömning r 3                               | 1     | Accepterad               | 2              |
| Skicka rem                | Beställning och svar | >    |                                   |            | Accepterad 2 🕕                              | U     | Pågående                 | 1              |
| Inkomman                  | CDS                  | >    |                                   |            | Pågående 6<br>Totalt 28 (1)                 | ٣     | Totalt                   | 3              |
| Diktatlista               | DOS                  | >    |                                   |            | 6                                           |       | - Clair                  | Ū.             |
| Läkemedel                 | Externa länkar       | >    |                                   |            | Osignerat (28)                              |       | Ovidimerat               | (25)           |
| Skapa nytt                | Hälsoärende          | >    |                                   |            | Anteckningar 15                             |       | Lokala analyse           | ər 22          |

Välj en Beställande vårdkontakt som är aktuell för beställningen, alternativt Ny vårdkontakt.

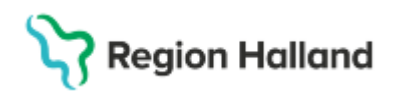

| Deställning 20 020802-2384 Edit Cosmic Södergren     _ □ □      _ □     _ □ |            |               |                                                                         |                           |                                                |  |  |  |
|-----------------------------------------------------------------------------|------------|---------------|-------------------------------------------------------------------------|---------------------------|------------------------------------------------|--|--|--|
| -2 Q<br>Kategorier                                                          | Sök        | Bestäl        | llande vårdkontakt<br>1025-02-17, Vårdtillfälle, Avdelning 5A Medicin \ | arberg, Medici ▼] Avd     | ällande enhet<br>elning 5A Medicin Varberg 🛛 👻 |  |  |  |
| Favorite                                                                    | Urval Alla |               |                                                                         | C Uppdatera               | + Ny vårdkontakt                               |  |  |  |
| Aktivite                                                                    | Datum      | Тур           | Vårdande enhet Vårdp                                                    | Medicinskt ansvarig enhet | Status                                         |  |  |  |
| Kliniska                                                                    | 2025-03-13 | Dagsjukvård   | Avdelning 4C Medicin Va                                                 | Medicinkliniken Kungsba   | Utförd                                         |  |  |  |
| Kemi                                                                        | 2025-02-17 | Vårdtillfälle | Avdelning 5A Medicin Va                                                 | Medicinkliniken Kungsba   | Pågående                                       |  |  |  |
| Lokala ana                                                                  | alyser     | >             |                                                                         |                           |                                                |  |  |  |
| Mikrobiolo                                                                  | ogi        | >             |                                                                         |                           |                                                |  |  |  |
| Radiologi                                                                   |            | > 1           |                                                                         |                           | _                                              |  |  |  |

Beställare, Svarsmottagande enhet, Beställande enhet och betalande enhet fylls i per automatik. Kontrollera att det är rätt, ändra vid behov.

Fyll i Svarsmottagare om den inte är förvald alt. ändra till en annan svarsmottagare.

Skriv önskad analys i sökrutan eller klicka dig fram i vänsterpanelen under Mikrobiologi

| Beställning 20 020802-2384 Edit Cosmic Södergren |                                                             |                                                       |  |  |
|--------------------------------------------------|-------------------------------------------------------------|-------------------------------------------------------|--|--|
| C Sök                                            | Beställande vårdkontakt IIIIIIIIIIIIIIIIIIIIIIIIIIIIIIIIIII | Beställande enhet<br>Avdelning 5A Medicin Varberg 🔹 👻 |  |  |
| Favoriter ><br>Paket >                           | Säk allar pavigara i manus till vänstar för                 |                                                       |  |  |
| Aktiviteter ><br>Kliniska parametrar >           | att hitta det du vill beställa                              |                                                       |  |  |
| Kemi ><br>Lokala analyser >                      |                                                             |                                                       |  |  |
| Mikrobiologi ><br>Radiologi >                    | T                                                           |                                                       |  |  |
| Besök >                                          | I IIIIIIIIIIIIIIIIIIIIIIIIIIIIIIIIIIII                      |                                                       |  |  |

Lägg till analys/-er med dubbelklick alternativt plusikonen 🕀 De hamnar i utkorgen i mitten.

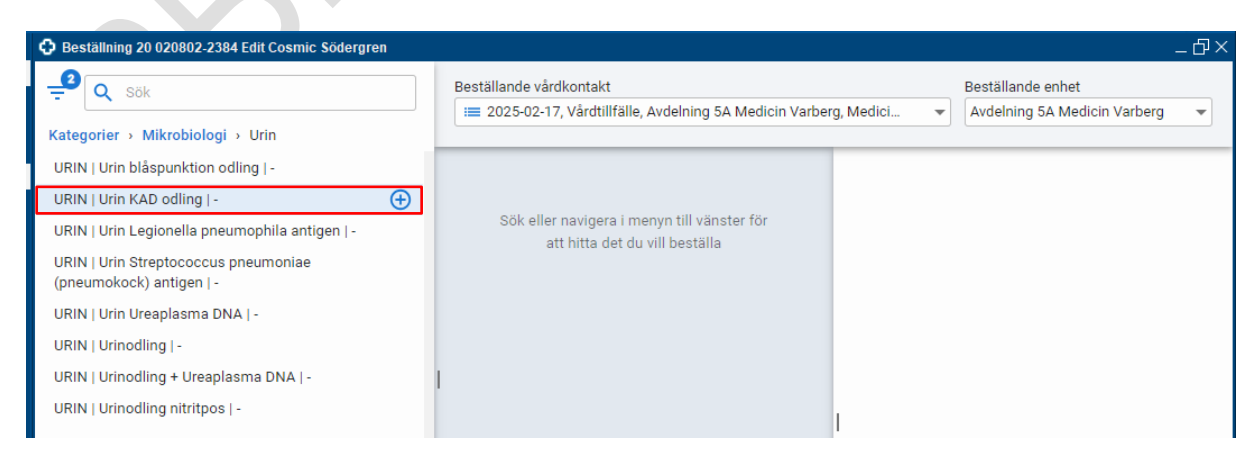

Cosmic manual: Manual Cosmic - BoS Beställning Mikrobiologi RH-17148 Fastställd av: , Fastställt: 2025-03-29 Huvudförfattare: Louise Hansten, Hallands Sjukhus

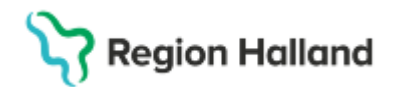

l **utkorgen** i mitten lägger sig analyserna under rubriken de tillhör. Markera en rubrik för att se information om beställningen till höger.

| Beställning 20 020802-2384 Edit Cosmic Södergren                                                                                                    |                                                                                  | _ @×                                                                                                    |
|----------------------------------------------------------------------------------------------------|----------------------------------------------------------------------------------|----------------------------------------------------------------------------------------------------|
| Sök Kategorier > Mikrobiologi > Urin URIN Ukrin blåenunktion odling i                                                                                                    | Beställande vårdkontakt<br>≔ 2025-02-17, Vårdtillfälle, Avdelning 5A Medicin Va  | Beställande enhet<br>Avdelning 5A Medicin Varb 💌                                                                                                    |
| URIN   Urin blaspunktion odling   -<br>URIN   Urin KAD odling   -<br>URIN   Urin Legionella pneumophila antigen   -<br>URIN   Urin Streptococcus pneumoniae<br>(pneumokock) antigen   -<br>URIN   Urin Ureaplasma DNA   -<br>URIN   Urinodling   -<br>URIN   Urinodling + Ureaplasma DNA   -<br>URIN   Urinodling nitritpos   - | Utkorg<br>MIKROBIOLOGI •••<br>Mikrobiol Idag Spara<br>URIN   Urin KAD odling   - | Mikrobiologi 1<br>KLINISK MIKROBIOLOGI HALLAND<br>Prioritet<br>Rutin<br>Status<br>Spara<br>Spara och skriv ut<br>Skicka<br>Planerad provtagningstid<br>2025 - 03 - 27<br>Stit:mm<br>Provtagarens kommentar<br>Provtagarens kommentar |
|                                                                                                    | Rensa Klar                                                                       | Beställare<br>Cosmic Sanborn, Sofia, Läkare, ssr306<br>Används för alla provtagnings- och radiologitillfällen<br>Svarsmottagare<br>Cosmic Sanborn, Sofia,                                                                            |

- · Välj Prioritet samt välj Status:
  - · Spara planerad provtagning, patient ska till labb.
  - · Spara och skriv ut som ovan + skriver ut etiketter eller ett underlag
  - · Skicka om du ska ta proverna direkt.

Ändra eventuellt provtagningsdatum och lägg till ev kommentar/kompletterande information kring beställningarna i Utkorgen.

Fyll i tvingande (orangemarkerade) och valfria fält. Vissa analyser har fler fält så du kan behöva skrolla ner för att se allt. Alla tvingande fält måste vara ifyllda för att kunna spara beställningen.

Om det finns flera rubriker i utkorgen, markera nästa rubrik och fyll i högerpanelen som i tidigare steg.

Klicka på Klar.

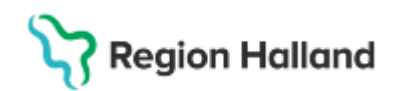

Har du valt status "*Spara och skriv ut*" eller "*Skicka*" så får du frågan om du vill skriva ut etiketter och provtagningsunderlag. Skriv ut eller stäng.

| oneun                | nophila antigen                                    | Sok eiler navigera i menyn till vanster for<br>att hitta det du vill beställa |                      |                      |
|----------------------|----------------------------------------------------|-------------------------------------------------------------------------------|----------------------|----------------------|
| cus p<br> -<br>a DN. | <b>Skriv ut</b><br>Välj vad du vill skriva ut      |                                                                               |                      |                      |
| apla:<br>bos         | Mikrobiologi 1<br>✓ Etiketter<br>Provtagningsunder | lag                                                                           | Förhands<br>Förhands | sgranska<br>sgranska |
|                      |                                                    |                                                                               | Stäng                | S <u>k</u> riv ut    |
|                      |                                                    |                                                                               |                      |                      |

## Hitta en sparad beställning

Beställningen kan bland annat återfinnas i vyerna Patientöversikt och Beställningsstatus:

#### Patientöversikt

| Patientöversikt 20 020802-2384 Edit Cosmic Södergren |                           |                   |                                        |  |  |  |  |  |
|------------------------------------------------------|---------------------------|-------------------|----------------------------------------|--|--|--|--|--|
| ✓ Slutenvård                                         |                           |                   |                                        |  |  |  |  |  |
| Beställningar                                        |                           | Mina enheter ···· | Att göra – Patient                     |  |  |  |  |  |
| Analys                                               | Beställd av               | Datum             | Planerade och pågående (6 aktiviteter) |  |  |  |  |  |
| ▶ Kemi (41)                                          |                           |                   | 🔘 Kemi o                               |  |  |  |  |  |
| <ul> <li>Lokala analyser (1)</li> </ul>              |                           |                   | O Kemi                                 |  |  |  |  |  |
| <ul> <li>Mikrobiologi (10)</li> </ul>                |                           |                   | O Lokala analyser                      |  |  |  |  |  |
| Ø URIN-Urin KAD odli (2)                             | Avdelning 5A Medi         | Idag 14:50        | O Kemi                                 |  |  |  |  |  |
| BLODODL-Blododling (2)                               | Avdelning 4C Medi         | 2025-03-19        | Mikrobiologi                           |  |  |  |  |  |
| BLODODL-Blododling (2)                               | Avdelning 4C Medi         | 2025-03-19        | Mikrobiologi                           |  |  |  |  |  |
| BLODODL-Blododling (2)                               | Avdelning 4C Medi         | 2025-03-19        | -                                      |  |  |  |  |  |
| BLODODL-Blododling (2)                               | Avdelning 4C Medi         | 2025-03-19        | Avelutade (0 aktivitater)              |  |  |  |  |  |
| <ul> <li>Patologi (1)</li> </ul>                     |                           |                   | Holdade (o diamacely                   |  |  |  |  |  |
| Oheevarade heets                                     | ällninnar viese i 9 månar | lar aftar         |                                        |  |  |  |  |  |

## Beställningsstatus

| Beställningsst                                                        | atus                  |              |               |                              |        |                            |                  |             |   |
|-----------------------------------------------------------------------|-----------------------|--------------|---------------|------------------------------|--------|----------------------------|------------------|-------------|---|
| Visa vy för: <ul> <li>Vald patient</li> <li>Alla patienter</li> </ul> |                       |              |               |                              |        |                            |                  |             |   |
| Visa                                                                  |                       |              |               |                              |        |                            |                  |             |   |
| Fr.o.m                                                                | Beställande enhet     |              |               |                              |        | Specialitet                |                  | Min. status | 8 |
| 2024-12-28 💲 🛗                                                        | (Alla)                |              | •             |                              |        | (Alla)                     | •                | -3          |   |
| T.o.m                                                                 | Beställare            |              |               |                              |        |                            |                  | Max. status | 3 |
| 2025-03-27 💲 🛔                                                        | Sofia Cosmic Sanbor   | n, Läkare    | •             |                              |        |                            |                  | 10          | , |
|                                                                       |                       |              |               |                              |        |                            |                  |             |   |
| Personnummer                                                          | Namn                  | Тур          | Beställt      | Mottagande enhet             | Status | Planerat provtagningsdatum | Provtagningsdatu | m Bokad     | d |
| 20 020802-2384                                                        | Edit Cosmic Södergren | Mikrobiologi | URIN-Urin KAD | Klinisk mikrobiologi Halland | 1      | 2025-03-27 14:50           |                  |             | 4 |

Cosmic manual: Manual Cosmic - BoS Beställning Mikrobiologi RH-17148 Fastställd av: , Fastställt: 2025-03-29 Huvudförfattare: Louise Hansten, Hallands Sjukhus

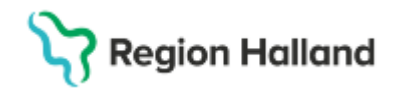

# Annan provtagare

Om prov ska tas på annan enhet än den egna, tex på Klinisk kemis provtagningar eller Närsjukvårdens laboratorier ska ett **Provtagningsunderlag** skickas med patienten.

Provtagningsunderlaget ska innehålla information om:

- · Vilken beställning det gäller
- · Planerad provtagningstid
- Om patientavgift för provtagningen, ska tas ut eller ej (Ange då överst i fältet Beställarens kommentar: Ska betala för provtagning för tydlig information till kassan. Saknas denna information registreras provtagningen som avgiftsfri)

Lämna eller skicka Provtagningsunderlag till patienten som ska ta med detta till provtagande enhet eller hemsjukvården. **OBS!** Hemsjukvården behöver även utskrivna etiketter till rören.

Provtagningsunderlaget kan även användas för att uppdra åt annan enhet att utföra registrering av kliniska parametrar, exempelvis vikt och längd samt blodtryck och EKGundersökning.

## Relaterade dokument

Rutinutkast: Cosmic - Beställning och svar (BoS) UTKAST

### Uppdaterat från föregående version

Ny manual 2025-02-XX

Här kan man skriva en kort information om de viktigaste uppdateringarna.